# XMT-Q1 二维码蓝牙控制器

使用说明书

# 目录

### 目录

| →,       |    | 产品尺寸3        |
|----------|----|--------------|
| <u> </u> |    | 规格参数3        |
| 三、       |    | 接线图4         |
| 四、       |    | 安装示意及安装尺寸说明4 |
|          | 1、 | 外挂式安装4       |
|          | 2、 | 半嵌入式安装       |
|          | 3、 | 全嵌入式安装6      |
|          | 4、 | 安装初始化7       |
| 五、       |    | XMT-Q1 功能说明  |
| 六、       |    | XMT-Q1 使用说明  |
|          | 1. | 客户端下载8       |
|          | 2. | 注册、认证9       |
|          | 3. | 蓝牙通行11       |
|          | 4. | 二维码通行:12     |
|          | 5. | 访客二维码:12     |
| 七、       |    | 常见故障排除14     |

一、产品尺寸

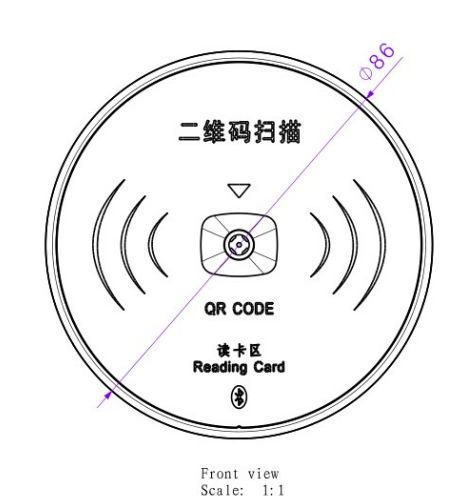

24.5

Left view Scale: 1:1

# 二、规格参数

- 1. 嵌入式操作, STM 芯片, 主频 72MHz
- 2. 工作频率: 2.4GHz
- 3. 2 路开关量输出,可控制门禁
- 4. 支持纸质二维码
- 5. 输入电压: DC9V~27V (建议使用 DC12V 或 DC24V)
- 6. 防水:无防水保护,需要安装在有遮挡物的场所
- 7. 安装位置:安装在操纵箱或门口高度 1.2 米
- 8. 工作温度: -35℃~60℃
- 9. 储存温度: -40℃~85℃
- 10. 二维码识别速度: <1.5 秒

三、接线图

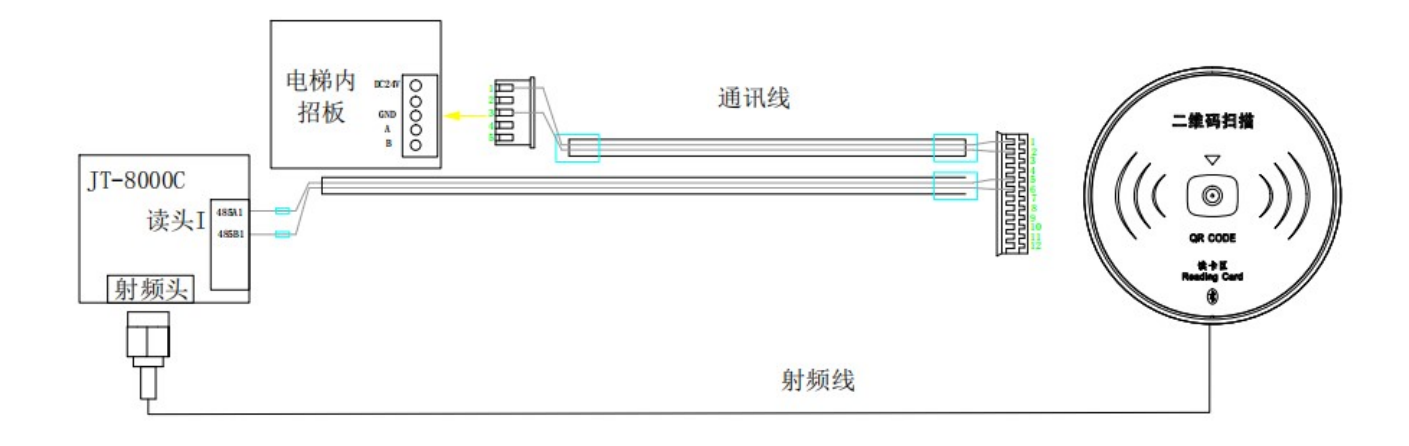

# 四、安装示意及安装尺寸说明

## 1、外挂式安装

外挂式安装,即采用设备外挂的形式安装,开孔面积小,适用于后期加装。 1.1 安装示意

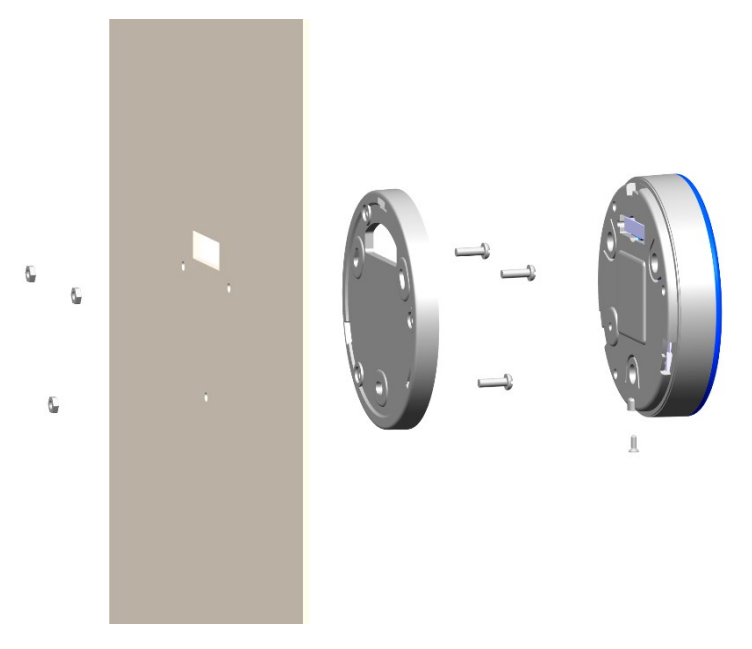

1.2 安装尺寸说明

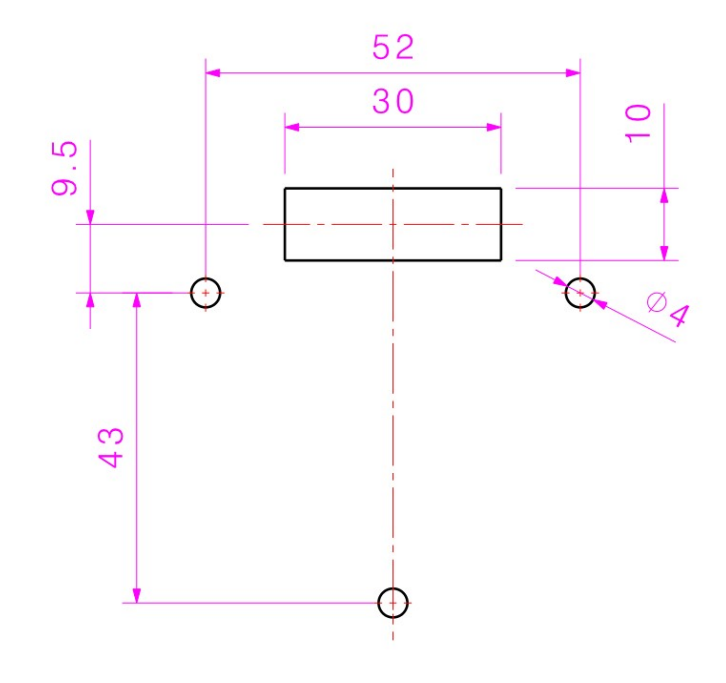

- 1.3 安装步骤:
- ① 根据开孔尺寸图,在合适的位置上进行开孔。
- ② 将 XMT-Q1 的底座与上壳模块组件转动分开;
- ③ 将底座使用产品附带的3颗螺丝固定在操纵盘上,并将产品排线依次穿过底座和操纵盘的切割口。
- ④ 将上壳模块组件与底座通过转动进行固定,并将产品下部的固定螺丝拧紧。
- ⑤ 将后壳上的产品 ID 贴纸保存好,以备后期设置使用

#### 2、半嵌入式安装

半嵌入式安装,即采用设备一半镶嵌至电梯操纵盘内部,一半外挂的形式安装,安装孔需由电梯厂或操纵盘厂根据要求预留,操纵盘内部空间厚度应大于 10mm。

2.1 安装示意

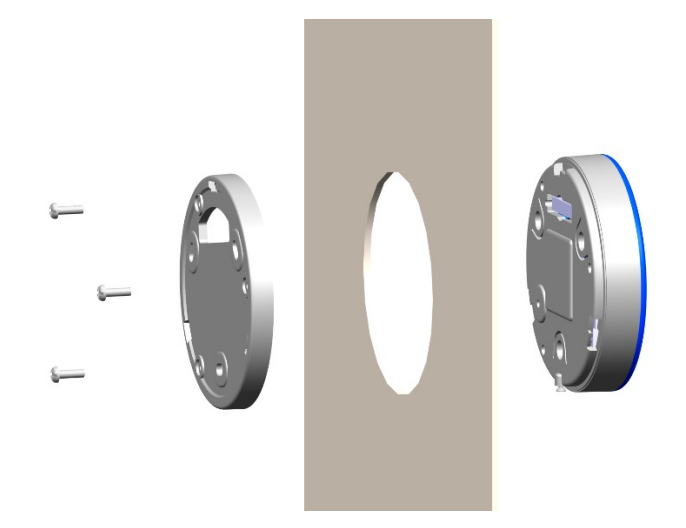

2.2 安装尺寸说明

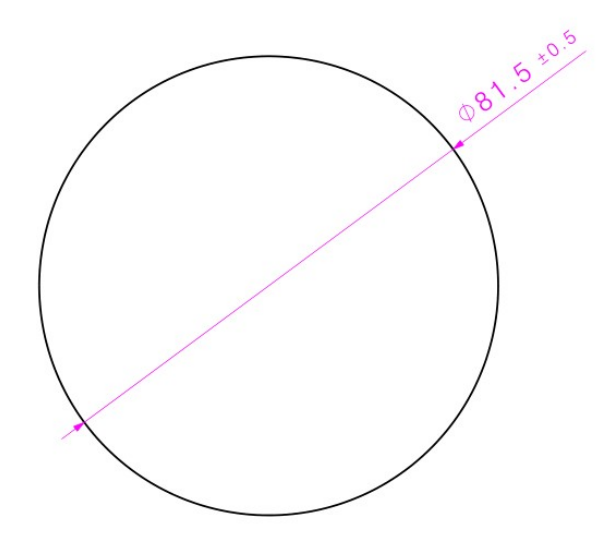

2.3 安装步骤:

- ① 告知厂家或第三方开孔厂家根据开孔尺寸图,在合适的位置上进行开孔。
- ② 将 XMT-Q1 的底座与上壳模块组件转动分开;
- ③ 将排线固定到上壳模块组件,并将排线与射频天线由前向后依次通过开孔和后座穿线孔。
- ④ 将上壳模块组件与底座通过转动进行固定,并用 3 个 M3\*10 盘头螺钉锁紧,使产品将操纵盘加紧完成固定安装。
- ⑤ 将后壳上的产品 ID 贴纸保存好,以备后期设置使用

#### 3、全嵌入式安装

全嵌入式安装,即采用设备全部镶嵌至电梯操纵盘内部,电梯操纵盘外部为平面,全嵌入式安装安装孔需由电梯 厂或操纵盘厂根据要求预留,并焊接 4 个 M3 外螺纹柱,操纵盘内部空间厚度应大于 25mm,并且需要单独采购 安装支架。

3.1 安装示意

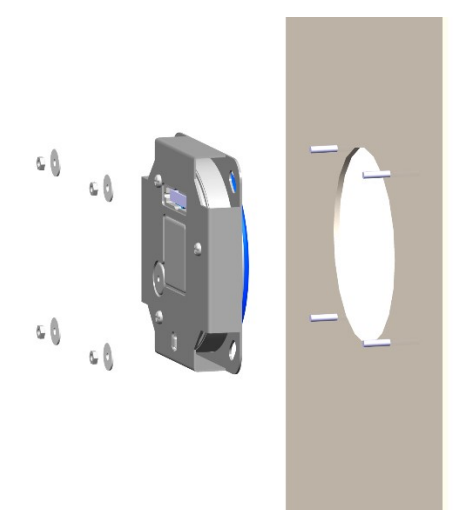

#### 3.2 安装尺寸说明

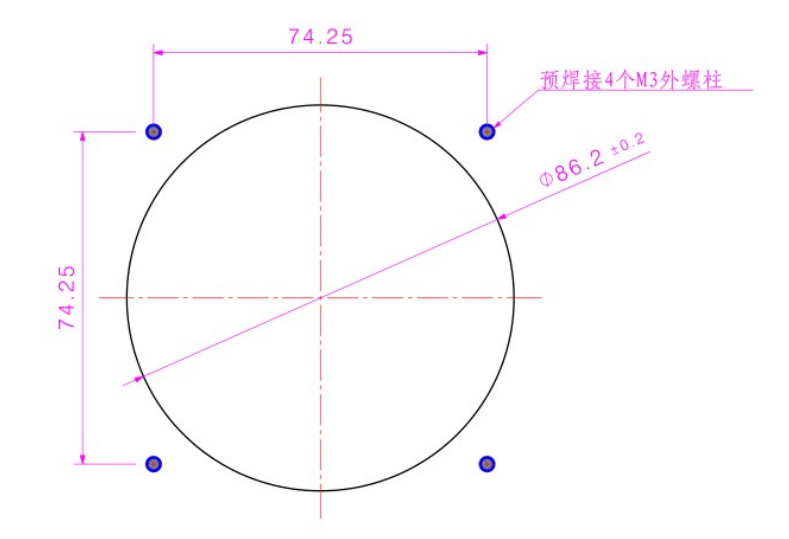

- 3.3 安装步骤:
- ① 将 XMT-Q1 的底座与上壳模块组件转动分开;
- ② 将上壳模块组件放入安装支架中,并用安装支架附带的3颗M3×6的螺丝(特别注意:用长螺钉会损坏 设备)将支架与上壳模块组件固定

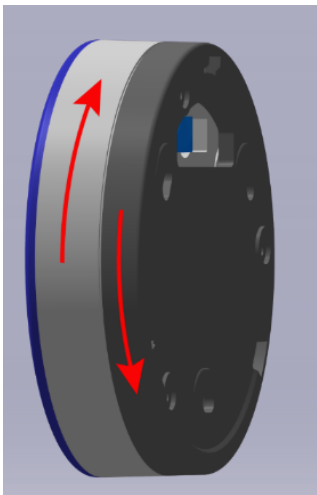

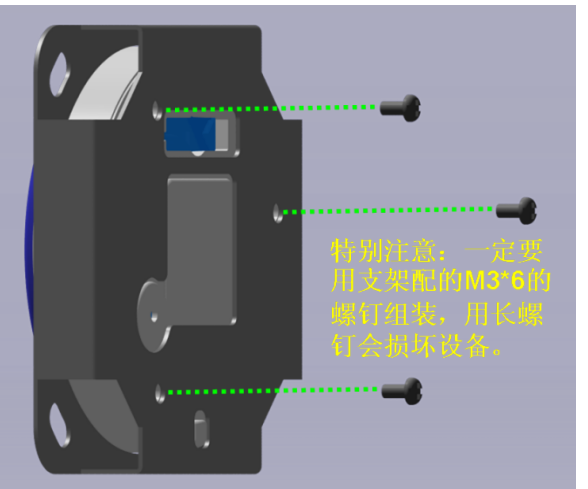

- ③ 将与安装支架固定好的上壳模块组件从预开孔由后向前穿过
- ④ 用螺丝将安装支架固定在已预焊接的4颗螺栓上并调正固定牢固

将后壳上的产品 ID 贴纸保存好,以备后期设置使用

#### 4、安装初始化

设备安装完成后,使用小门童物业端 APP 进行二维码设置,设置梯号。完成以上步骤,方可测 试读取二维码功能。

Android 手机安装小门童物业端 APP,按照以下步骤进行二维码设置。

| 4G i i 1 4G i i 1 0K/s 🥏 🖺 🗟 | 11:36 | ≵ 🕲 👯 40% 🔳    | 4G I 4G I 1.5K/s | <b>&gt;</b> ·· 11:36 | \$ <sup>™</sup> 40% ■ | 4G 11   4G 11   0K/s 🥏 🍟 | <b>a</b> 11:38 | \$ 🕲 <sup>4G,</sup> 40% 🔳 |
|------------------------------|-------|----------------|------------------|----------------------|-----------------------|--------------------------|----------------|---------------------------|
|                              | 设置    | С              | ÷                | 二维码设置                | 开锁类型                  | ←                        | 二维码设置          | 开锁类型                      |
| 蓝牙属性                         |       |                |                  | 密码设置                 |                       |                          | 密码设置           |                           |
| 二维码设置                        |       |                | 请选择电梯或门          | ]禁 ▼                 |                       | 请选择电梯或门势                 | t 1栋1单元 别名     | 3:1 ₩                     |
| NFC制卡                        |       |                |                  | 1栋1单元 别名:1           |                       |                          |                |                           |
| 静脉同步                         |       |                | 1栋               | :1单元 别名: 1栋1单元       | 5                     |                          | 김 홍종           |                           |
| 指纹同步                         |       |                |                  |                      |                       | <u> </u>                 |                | ž.                        |
| 端口设置                         |       |                |                  |                      |                       |                          |                |                           |
| 检测数据                         |       |                |                  |                      |                       |                          |                | τį.                       |
| 乘梯记录                         |       |                |                  |                      |                       | 将对 1栋1单                  | .元 别名:1进行客     | 四设置                       |
| 删除同步                         |       |                |                  |                      |                       |                          |                |                           |
|                              |       |                |                  |                      |                       |                          |                |                           |
|                              |       |                |                  |                      |                       |                          |                |                           |
| 1 社区                         | 设置    | <b>合</b><br>我的 |                  |                      |                       |                          |                |                           |
| $\equiv$                     |       | 1              | $\equiv$         |                      | 1                     | $\equiv$                 |                | 1                         |

将以上步骤生成的二维码在设备上扫描,即可完成二维码的设置。

#### 五、XMT-Q1 功能说明

XMT-Q1 支持如下 3 种通行方式: IC 卡通行、蓝牙通行、二维码通行。

- 1、IC卡:具有 IC 卡天线功能, 需配合 JT-8000C 控制器使用。
- 2、蓝牙通行:二维码读头自带蓝牙模块,支持蓝牙摇一摇通行。
- 3、二维码通行: 使用小门童 APP 生成通行二维码、访客二维码, 扫码通行。

#### 六、XMT-Q1 使用说明

## 1. 客户端下载

1、小门童业主客户端的下载方式如下: 应用商店(iOS: APP store)搜索"小门童"点击下载安装。

| 0                                                                                                    |                        | ¥ 🕲 🙃 46                | ail 100% 🔳 1                | 3:5      |
|----------------------------------------------------------------------------------------------------|------------------------|-------------------------|-----------------------------|----------|
| ÷                                                                                                    |                        |                         | Q <u>↓</u>                  | <        |
| (1)<br>(1)<br>(1)<br>(1)<br>(1)<br>(1)<br>(1)<br>(1)<br>(1)<br>(1)                                                                                                    | 473次下载                 |                         |                             |          |
| 详情                                                                                                    | 评论(0                   | )                       | 推荐                          |          |
| 3.6.∲⊚ ∦<br>我的                                                                                                    | \$ 8.9 ±+ 6.6 ¥<br>←   | ' ◎<br>身份认证             | 川京画 9.09上中<br>添加            | аа<br>在  |
|                                                                                                    | 总部(<br>3)52年           | <b>到际</b><br>元0303室     | 业主                          |          |
| 房半房半<br>15176461939                                                                                                    | <b>总部</b> (<br>4版1单)   | <b>国际</b><br>元0503室     | 业主                          |          |
| 身份认证                                                                                                    |                        | <b>国际</b><br>元0202室     | 业主                          |          |
| 成员管理                                                                                                    | ) KII                  | 道壹号                     | 业主                          |          |
| 消息中心 ●<br>我的电梯                                                                                                    | > KILI<br>> 2810       | 元0101室<br>道壹号<br>元2104室 | <b>8</b> A                  | ,<br>A   |
| 数据同步                                                                                                    | > <del>K</del> II      | 道壹号                     | 业主                          | 小广       |
| 前 前 < | 2<br>(注)<br>(注)<br>(注) | /1.5音                   | 4.+                         |          |
| 家居<br>小门童"APP是由北边<br>内一款基于手机蓝牙<br>9 无病毒 @ 无广告                                                                                                    | 京小门童科技有<br>的智能系统,小     | 限公司结合自:<br>\)门童科技有限     | 身多年发展 <del>,</del><br>公司是国内 | 干发<br>智. |
|                                                                                                    |                        |                         |                             |          |
|                                                                                                    | 打开                     |                         |                             |          |

# 2. 注册、认证

# 2.1注册:

首次使用,打开小门童进入登录界面,点击"注册"进行新用户的注册。在用户注册界面中,按要求填写信息并"同意"用户协议,提交注册信息。

| HD 50 11 30 |              |           |
|-------------|--------------|-----------|
| <           | 注册           |           |
| 请输入手机号      |              | (1/3)     |
| +86         |              |           |
|             |              |           |
|             |              |           |
|             |              |           |
|             |              |           |
|             |              |           |
|             |              |           |
| 家           | <b></b> 東验证码 | 5         |
|             |              |           |
|             |              |           |
|             |              |           |
|             |              |           |
|             |              |           |
|             |              |           |
|             |              |           |
| 登录即代表您已阅读   | 并同意《用户服务     | 5协议及隐私政策》 |
|             |              |           |
|             |              |           |

# 2.2身份认证:

注册完成后登录小门童 APP 进行身份认证。认证操作步骤:

(点击"我的"→身份认证→添加→选择城市→选择小区→选择单元→选择房号→选择业主、家人或租 客→提交。

| HD 55 | all 🭷 🍩 🗩 💷 | ③ ※ ▷ 21 + 4:58 |  |  |  |  |
|-------|-------------|-----------------|--|--|--|--|
| <     | 身份认证        | E 提交            |  |  |  |  |
| 地址    |             |                 |  |  |  |  |
| 城市:   | 石家庄         | >               |  |  |  |  |
| 项目:   | 金博展会        | >               |  |  |  |  |
| 单元:   | 库房测试        | >               |  |  |  |  |
| 门牌:   | 0202        | >               |  |  |  |  |
| 用户信   | 息           |                 |  |  |  |  |
| 姓名:   | 霍铖溦         | >               |  |  |  |  |
| 身份证   | E: 选填       | >               |  |  |  |  |
|       | 📀 业主 🛛 💿 家人 | ⊘ 租客            |  |  |  |  |
|       |             |                 |  |  |  |  |
|       |             |                 |  |  |  |  |

## 2.3业主审核:

物业操作员打开物业管理平台,点击业主审核→同意相关申请,审核业主认证申请信息。

#### 业主审核列表

首页 / 业主审核列表

| 用户姓名: |      |    |            |          |    |    |    |      |      |      |       |
|-------|------|----|------------|----------|----|----|----|------|------|------|-------|
| 姓名    | 小区名称 | 梯号 | 电话         | 门牌号      | 性别 | 年齢 | 邮箱 | 审核状态 | 申请身份 | 所属业主 | 操作    |
| 张永茂   | 恒州小区 | 1  | 1803186464 | 1-1-0801 | 男  | 33 |    | 待审核  | 业主   |      | 😣 🧭 😣 |

## 3. 蓝牙通行

XMT-Q1 自带蓝牙模块,支持手机蓝牙摇一摇、以及自动通行功能。通行步骤:

打开小门童业主端→选择通行房间(如果只有一个房间则默认当前房间)→摇动手机或点击"摇一摇"→在搜索到的设备中选择需要开放通行权限的设备(如果蓝牙范围内只有一台设备则直接开放该设备的通行权限)。

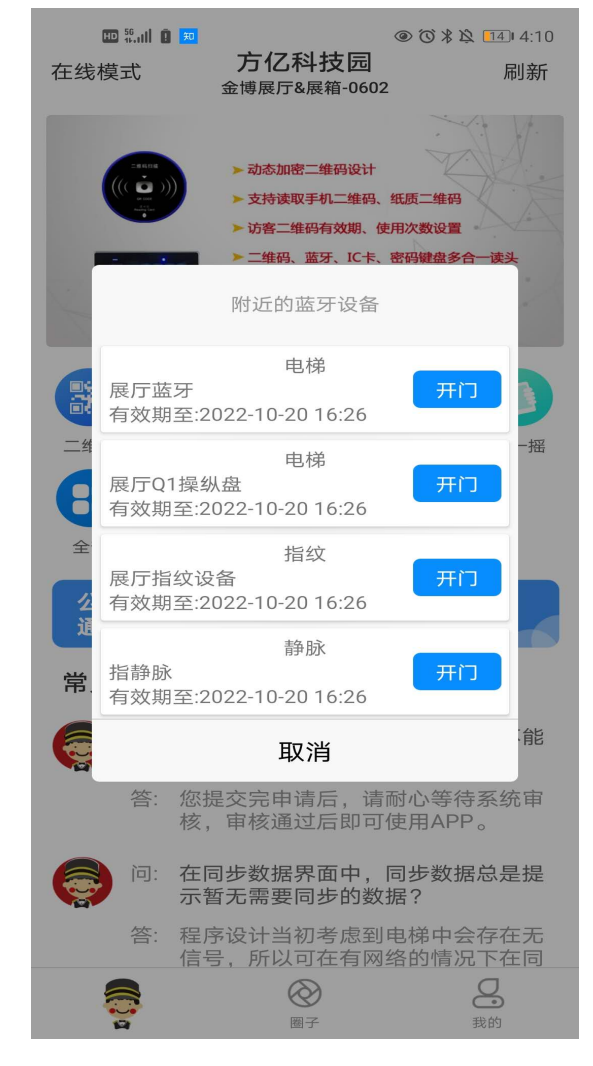

通过小门童 APP 业主端,生成通行二维码,扫码通过权限设备。

使用方法如下:

打开小门童业主端→选择通行房间(如果只有一个房间则默认当前房间)→选择 "二维码"生成通行二维 码→在二维码有效时间内扫码通行。

| 🖽 <sup>56</sup> .iil .? | ى 🕲 🖉 🚳                                                                                                    | \$\$\$\$ 22 ≠ 5:00   |                                                                                                    |
|-------------------------|----------------------------------------------------------------------------------------------------|----------------------|----------------------------------------------------------------------------------------------------|
| 在线模式                    | 方亿科技园<br>金博展厅&展箱-0602                                                                                                    | 刷新                   | □     □     □     ○     ○     ○     ○     ○     ○     ○     ○     ○     ○     ○     ○     ○     ○     ○     ○     ○     ○     ○     ○     ○     ○     ○     ○     ○     ○     ○     ○     ○     ○     ○     ○     ○     ○     ○     ○     ○     ○     ○     ○     ○     ○     ○     ○     ○     ○     ○     ○     ○     ○     ○     ○     ○     ○     ○     ○     ○     ○     ○     ○     ○     ○     ○     ○     ○     ○     ○     ○     ○     ○     ○     ○     ○     ○     ○     ○     ○     ○     ○     ○     ○     ○     ○     ○     ○     ○     ○     ○     ○     ○     ○     ○     ○     ○     ○     ○     ○     ○     ○     ○     ○     ○     ○     ○     ○     ○     ○     ○     ○     ○     ○     ○     ○     ○     ○     ○     ○     ○     ○     ○     ○     ○     ○     ○     ○     ○     ○     ○     ○     ○     ○     ○     ○<                                                                                                    |
|                         | <ul> <li>&gt;&gt;&gt;&gt;&gt;&gt;&gt;&gt;&gt;&gt;&gt;&gt;&gt;&gt;&gt;&gt;&gt;&gt;&gt;&gt;&gt;&gt;&gt;&gt;&gt;&gt;&gt;&gt;&gt;&gt;&gt;&gt;</li></ul> |                      | 金徳展庁を展着-0602<br><b>网络动态防伪人脸识别电探袋補器</b><br>- 255年10月10日<br>- 255年10月10日<br>- 255年10月10日<br>- 255年10月10日<br>- 255年10日<br>- 255年10月<br>- 255年10日<br>- 255年10日<br>- 255<br>- 255<br>- |
| 二维码 ù                   | 67 ED E<br>588 用户指南 访客二                                                                                                    | <b>2</b><br>推码 据一 据  |                                                                                                    |
|                         |                                                                                                    |                      | 方亿科技园 金博展厅&展箱-0602                                                                                                    |
| 全部                      |                                                                                                    |                      | 2020-08-04 17:31:00 前有效                                                                                                    |
| 公告<br>通知                | 2019年物业费收缴通知<br>2018-12-12 15:01:08                                                                                                    |                      |                                                                                                    |
| 常见问题                    |                                                                                                    |                      |                                                                                                    |
| in:                     | 我已提交身份认证,为什<br>使用APP?                                                                                                    | 么还是不能                |                                                                                                    |
| 答:                      | 您提交完申请后,请耐心<br>核,审核通过后即可使用                                                                                                    | 》等待系统审<br>JAPP。      |                                                                                                    |
| in:                     | 在同步数据界面中,同步<br>示暂无需要同步的数据?                                                                                                    | 数据总是提                |                                                                                                    |
| 答:                      | 程序设计当初考虑到电梯<br>信号,所以可在有网络的                                                                                                    | 9<br>中会存在无<br>同情况下在同 |                                                                                                    |
|                         | (C)<br>國子                                                                                                    | 灵动                   |                                                                                                    |

5. 访客二维码:

#### 5.1业主生成访客二维码

`

业主可通过小门童 APP 业主端根据需要(有效期、有效次数、有效楼层)生成访客二维码,由业主将 访客二维码分享到访客的手机上,访客持访客二维码在有效时间内可以使用权限楼层。 业主生成访客二维码方式如下:

打开小门童业主端→选择通行房间(如果只有一个房间则默认当前房间)→选择 "我的"或"社区" 页选择"访客二维码"/"访客通行"→"访客二维码"→选择二维码权限、时效→生成对应的访客二 维码→选择分享途径将访客二维码分享给访客→访客持访客二维码在权限期内扫码开放对应的楼层权 限。

有效期:最大支持45天

权限楼层:为当前登录账号对应的权限楼层,在此楼层中选择开放给访客的楼层。 有效次数:次数最大为 32 次,可选择不限次数。次数与有效期以先到为准。

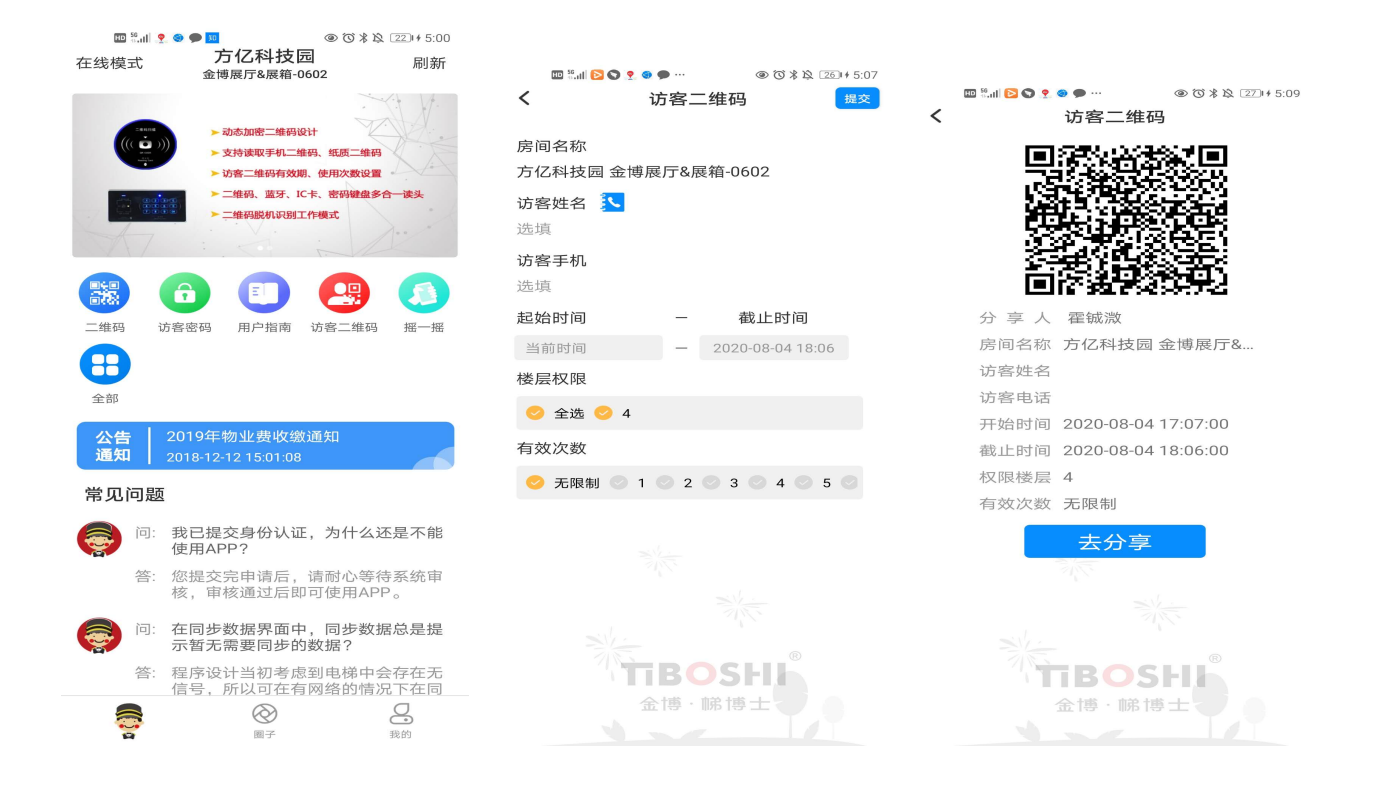

#### 5.2物业生成访客二维码

物业针对访客,可以通过物业云平台生成访客二维码,生成二维码可以打印提供给访客使用。 物业生成访客二维码方式如下:

登录物业云平台→访客二维码→选择权限设备→选择有效期、次数、楼层权限→确定生成访客二维码, 二维码支持打印。访客持访客二维码在权限期内扫码开放对应的楼层权限。

| 来访客人登记及楼层权限选择 |                     |   |  |  |
|---------------|---------------------|---|--|--|
|               |                     |   |  |  |
| *访睿姓名         | 1                   |   |  |  |
| 访春电话          |                     |   |  |  |
| 受访人           |                     |   |  |  |
| 受访房间          | 0601                |   |  |  |
| *二维码有效期       | 2020-08-21 11:33:00 |   |  |  |
| *有效次数         | 5次. *               |   |  |  |
|               |                     |   |  |  |
|               | 完成                  | È |  |  |

请妥善保管,切勿折叠二维码图案 访客姓名:1 受访房间:0601 开始时间:2020-08-21 11:33:00

失效时间:2020-08-21 12:33:00

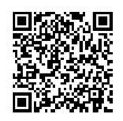

# 七、常见故障排除

| 序<br>号 | 问题              | 可能原因                       | 解决方法                                        |
|--------|-----------------|----------------------------|---------------------------------------------|
|        |                 | 版本不对                       | 确认客户下载使用的 APP 是否为最新版本,我的设置获取版本号确认。          |
| 1      | 手机 APP          | 未进行身份认证                    | 确认客户是否已经提交了身份认证申请,并通过物业云平台进行审核通过            |
|        |                 | 使用房间不对                     | 多套房子的业主需要确认业主使用的房间是当前小区的房间                  |
|        |                 | 项目信息未开启二维码蓝                | 登录小门童系统管理员账号修改确认项目"是否启用二维码乘梯"为"启用";         |
|        |                 | 牙乘梯                        | 是否启用蓝牙乘梯为"启用"                               |
| 9      | 摇一摇搜索不          | 手机蓝牙未开启                    | 开启手机蓝牙                                      |
|        | 到 XMT-Q1        |                            | 1、使用手机蓝牙可以搜索到 XMT-Q1,使用小门童 APP 无法扫描到 XMT-Q1 |
|        |                 | ID 录错                      | 2、登录物业云平台账号,确认单元信息填写是否正确,包括业主所在单元、以         |
|        |                 |                            | 及设备的 ID 号                                   |
|        | 摇一摇提示信          |                            |                                             |
| 3      | 息过期或生成          | 房间信息过期                     | 登录小门童物业云平台,查询业主房间,确认业主房间的有效期,可操作延长          |
|        | 二维码过期           |                            |                                             |
| 4      | 多楼层权限只          | <b>迷</b> 曰亦再信自丰 <u>副</u> 新 | 1、登录物业管理云平台确认该人员的楼层权限是否为多楼层权限。              |
| 4      | 能点亮1层           | 按层义丈阳芯小响께                  | 2、修改楼层权限后需保证联网状态下刷新小门童 APP 获取最新的数据信息        |
|        | 一始;而引用工         | 二维码有效期已过                   | 业主二维码默认为 30 分钟,超过 30 分钟二维码失效,需重新生成。         |
| 5      | 一维屿以别个          | 使用房间错误                     | 需确保小门童选择的房间与当前通行的房间一致。                      |
|        | 112-51          | 二维码设备设置错误                  | 需物业确认各设备设置与实际安装一一对应。                        |
| 6      | <b>法</b> 穷一 妣 印 | 法安二城和出海                    | 访客二维码具有有效期和使用次数两种限制,需在有效期和有效次数内扫码乘          |
| 0      | 切谷 <u>一</u> 逛的  |                            | 梯                                           |